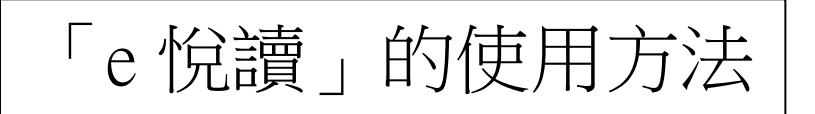

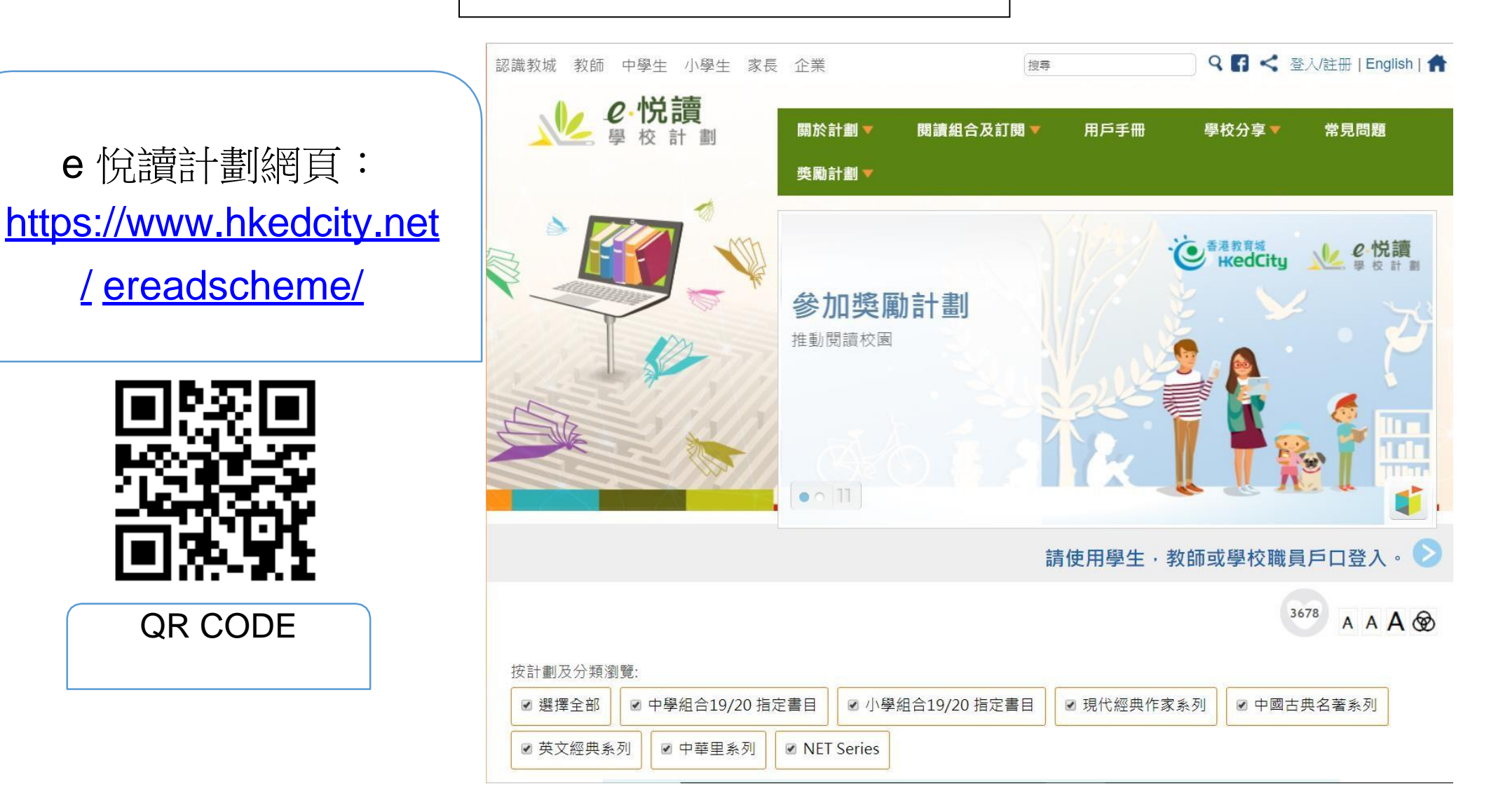

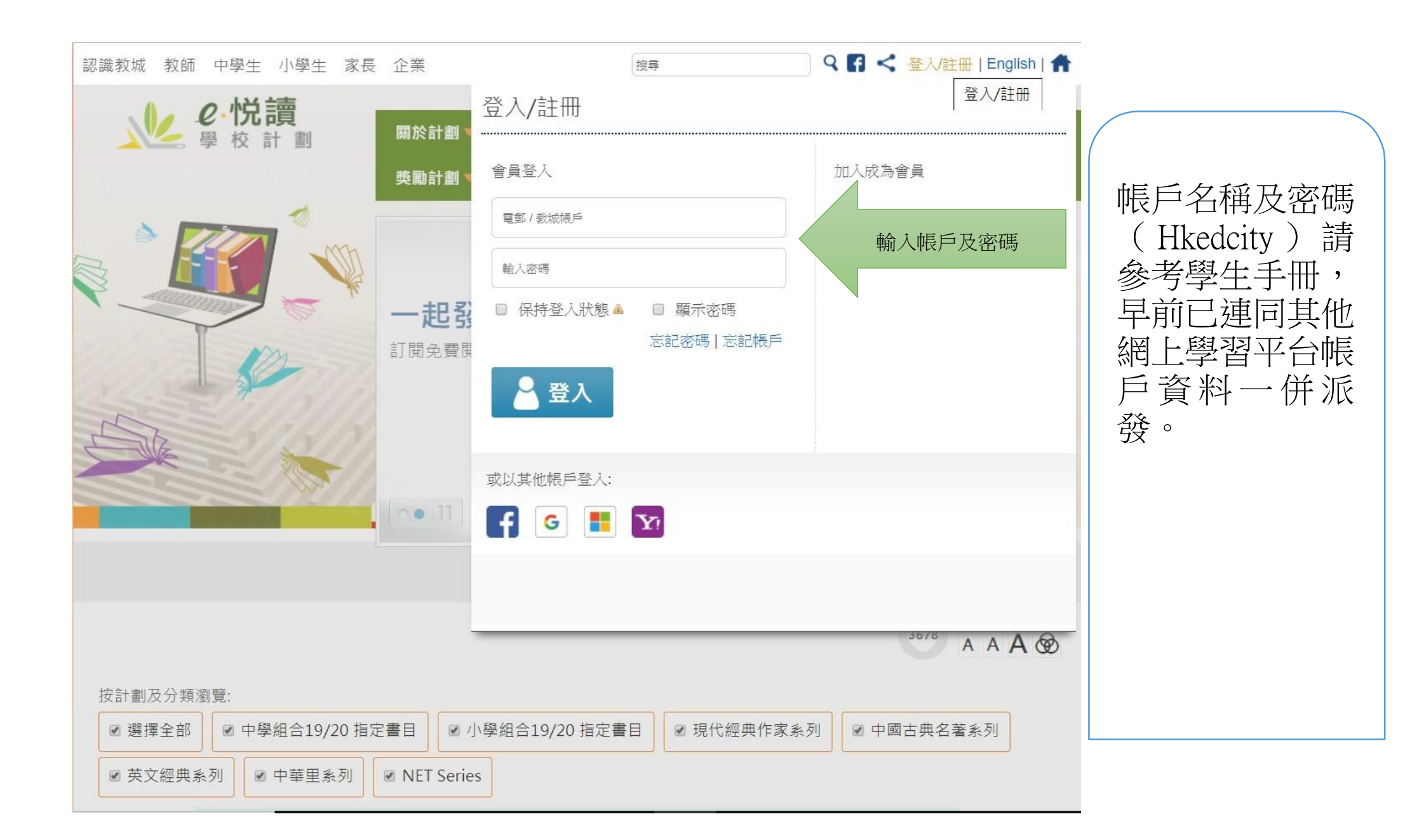

貴校已訂閱本閱讀組合。請揀選電子書加入你的教城書櫃,開始閱讀。 📀

3678

AAA

成功登入後,會看見「貴校已 訂閱本閱讀組合。請揀選電子 書加入你的教城書櫃,開始閱 讀。」字樣(見錄箭頭)

學生可按需要加入教城書櫃或 由教師透過派書系統派書。 按計劃及分類瀏覽 ☑ 選擇全部 ■ 現代經典作家系列 (已訂腸) ● 中國古典名著系列 (已訂閱) ☑ 英文經典系列 (已訂閱) ▼中華里系列(已訂腸) ■ NET Series (P.ITH) 搜尋電子書 ● 搜尋 全部 書名 作者 出版社 教參讀物 兒童讀物 -流行讀物 -其他 全部 教育 -全部 389 隨機 • Letter Boo Unit 11 Week 1 - 11.1.3 Unit 1 Week 3 - Letter The Lottery Ticket 野茸 Book R A New Menu 作者: Jules Verne 作者: 鲁迅 作者:NETSection 出版社:香港教育城 出版社:香港教育城 作者:Ben Roberts 出版社: Education Bureau. 出版社: Education Bureau. 出版日期:2015 出版日期:2018 HKSAR HKSAR 計劃:英文經典条列 計劃:現代經典作家条列 出版日期:2006 出版日期:2009 評級: \*\*\*\*\* 評級: \*\*\*\*\* 計劃:NET Series 計劃:NET Series 評級: \*\*\*\*\* 評級: \*\*\*\*\* 🎁 加入教城書櫃 1 加入教城書櫃 🥤 加入教城書櫃 🎁 加入教城書櫃

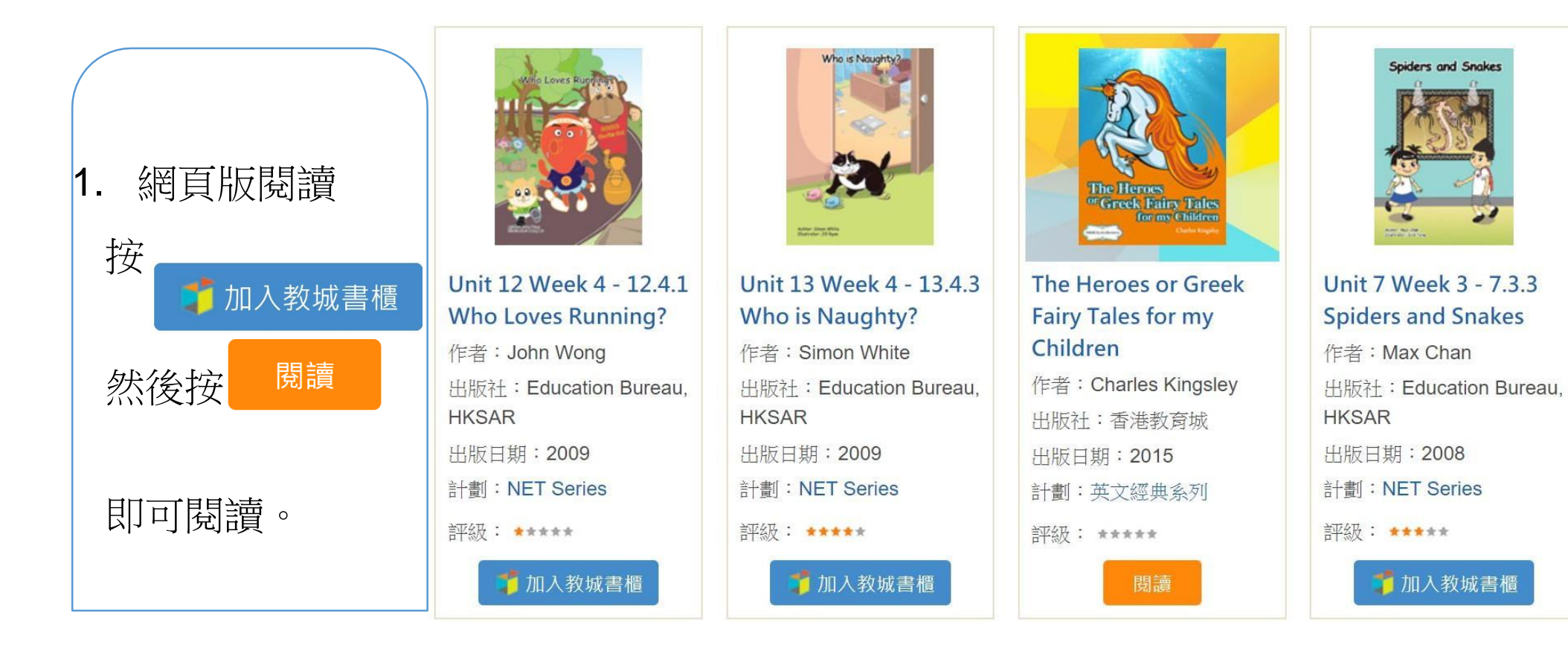

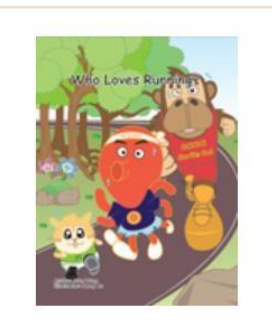

Unit 12 Week 4 - 12.4.1 Who Loves Running?

作者:John Wong 出版社:Education Bureau, HKSAR 出版日期:2009

🔰 加入教城書櫃

計劃: NET Series

評級: ★★★★★

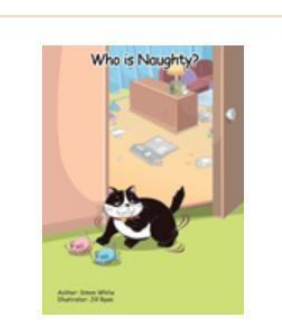

Unit 13 Week 4 - 13.4.3 Who is Naughty? 作者: Simon White

出版社:Education Bureau, HKSAR 出版日期:2009

計劃: NET Series

評級: ★★★★★

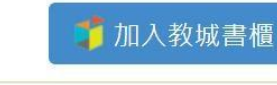

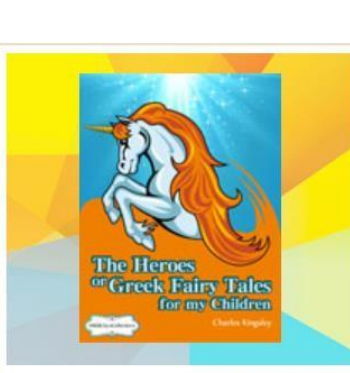

The Heroes or Greek Fairy Tales for my Children

作者: Charles Kingsley 出版社:香港教育城 出版日期:2015 計劃:英文經典系列

評級: ★★★★★

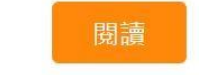

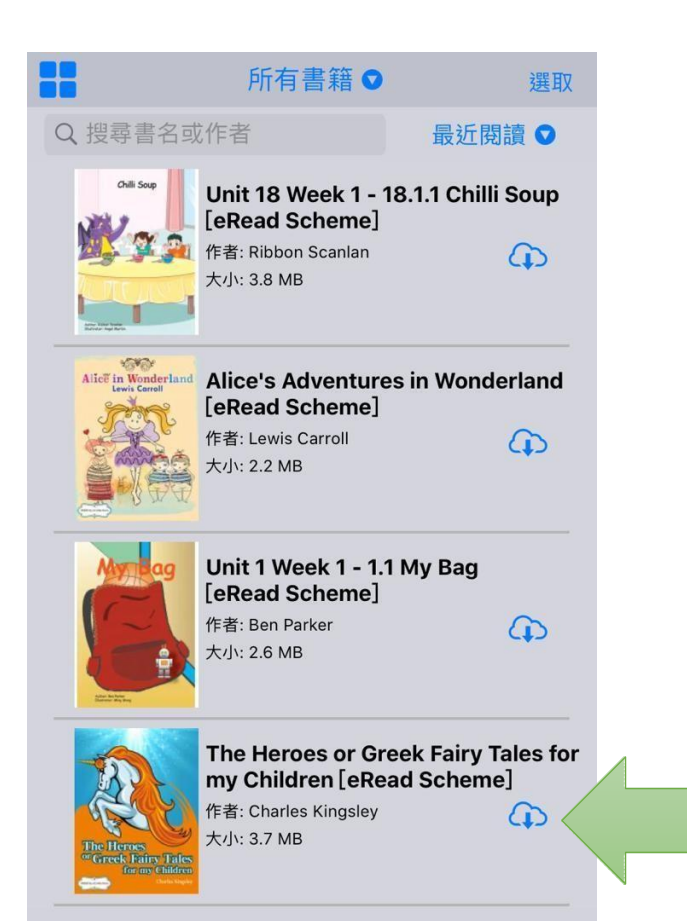

Apps 閱讀
按
*☆*加入教城書櫃

然後用智能平板電腦或智能手機打開「教城書櫃」apps 登入及下載,即可閱讀。